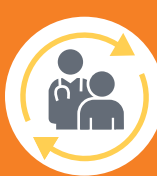

## Routine Follow-up CHECKLIST MODEL 1001

# remedē<sup>®</sup> System

### Set Up for Visit

- Connect the programming wand to the USB port
  Connect the power supply to the tablet and connect to
- power source
- Press **Power** button
- Double click on **rem**edē 4.5.0.6 icon <u>R</u> on the tablet to start session; if needed
- Place programming wand over the device
- Look for a blinking green light from programming wand to signal a good telemetry connection
- Ensure programmer time matches local time in bottom right hand corner. If time does not match, go to TOOLS pull down, Set PC time.

## Initial Interrogation

Select the Interrogate button Review any messages and select Routine Follow-Up; if IPG time is not correct, it will be corrected later

## **Routine Follow-Up Procedures**

### 1. Verify Patient Identification

### 2. Print Parameters

- Select **PRINT** to create pdf; save pdf to the folder desktop\ respicardia\archivedpatientfiles and indicate pre-visit in file naming
  - Download Data
  - Select SAVE icon 🔮

Download will start automatically. If not, select SAVE in pop-up menu

Close Wave & Log Data window. Click box at end of row to proceed to the next step in the follow-up window

### 3. Device Summary

Select Batt Hist icon 🙇 to evaluate battery status

- Voltage ≥ 2.8V (Good)
- Voltage <2.8 V (Good: should decrease time between visits to assess battery)</li>
- Voltage =2.6 V (ERI: schedule device change as soon as possible)
- Voltage =2.5 V (EOL: device no longer provides therapy)
- Close Battery Measurements window. Click box at end of row to proceed to the next step in the follow-up window

### 4. Time Summary

- Select Activity & Pitch icon 🚂 to evaluate activity and pitch
  - Measured pitch must be below the Pitch Threshold during patient's scheduled sleep time
- Review therapy start/stop times if pitch and activity are not consistent with therapy. Be sure to discuss with the patient. If change is needed, pitch and activity can be adjusted in the Sensor Tab and start and stop time can be adjusted in the Therapy Tab.
- Review IPG Times and DST Times: if changes are needed go to next step, otherwise to to next section.

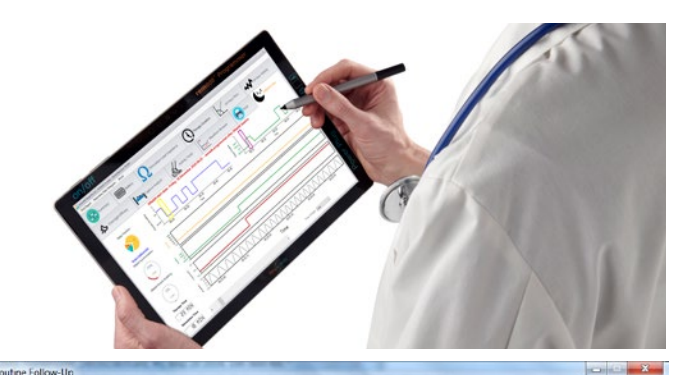

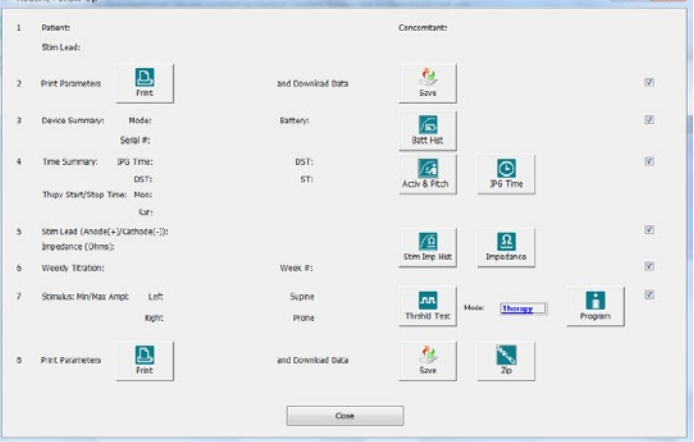

Select IPG Time Icon 🧕

Select Get Time and confirm time is correct. Device and PC time should be the same. If not, select "Set with PC time" (can adjust by Set time or Set with PC time); 24 hour military time used.

- Select Get DST (Daylight Savings Time) time adjust if a change needed before next visit (daylight savings time or travel) and press Set DST
- Select Close. Click box at end of row to proceed to the next step in the follow-up window

### 5. Stim Lead

- Select the Stim Imp Hist icon 📠
  - Review to see if impedance values are stable
  - Abnormal readings would be any readings (red or black line) in the shaded area
- Evaluate set electrode pair and all unipolar impedances.
  - Close Stimulation Lead Impedance Chart Window
  - Select Impedance icon
  - Select a test configuration (Anode Can, Cathode Electrode 1, etc)
  - Select Read Impedance
  - Repeat for each electrode
  - Report any impedance abnormally high or low (any reading with a "<" or ">" value)
- Close Read Impedance window. Click box at end of row to proceed to the next step in the follow-up window

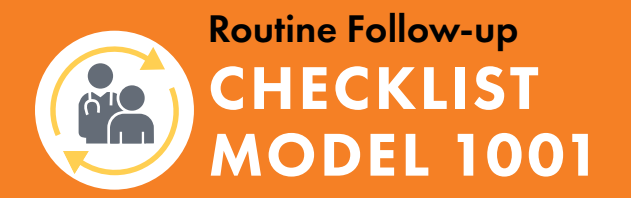

## remedē<sup>®</sup> System

### **Routine Follow-Up Procedures (continued)**

### 6. Weekly Titration

- Confirm weekly titration status or turn off under the Weekly Titration tab if no longer using. Click box at end of row to proceed to Stimulus
- Click on Full Reports icon located on the main taskbar
  Minimize programmer screen to review reports. Review
  remedē Reports 1.3.0
- Return to routine follow-up window by selecting the programmer icon S on bottom tool bar

### 7. Stimulus: Min/Max Ampl:

- Disable therapy by selecting Off mode and Program
- 🦳 Select Threshold Test (Thrshld Test) лл
- Confirm patient in typical sleep posture
- Select desired Amplitude
- Select Test Start
- Select Single Pulse
- Select appropriate response
- Select Test Stop to select new test values or to stop testing
- Repeat until weak and strong thresholds identified
- Complete testing in other postures when applicable
- Close Threshold Test window
- Reprogram mode to Therapy
- Click box at end of row to proceed to the next step in the follow-up window
- Complete all programming changes and select **Program** button to confirm

#### 8. Print Parameter

- Select **PRINT** to create pdf; save pdf to the folder desktop respicardia archived patient files and indicate post-visit in file naming. Select Close
- Download programmer session data and compress
- Select Save icon to download final device data
- Close Wave and Log Data window. Select Zip icon to compress data for future reference and save as needed
- Select Interrogation button
- Ensure device is programmed to therapy mode. Exit out of patient and close remede reports if still open

## For questions

### email customercare@remede.zoll.com or call 1-866-788-1109

#### Important Safety Information

The remedē<sup>®</sup> System is indicated for moderate to severe Central Sleep Apnea (CSA) in adult patients. A doctor will need to evaluate the patient's condition to determine if the remedē System is appropriate. The remedē<sup>®</sup> System should not be implanted during an active infection and patients will not be able to have diathermy (special heat therapies). The device is MR Conditional. The conditions and precautions can be found in the remedē System MRI guidelines manual. The remedē System may be used with another stimulation device such as a heart pacemaker or defibrillator, special lesting will be needed to ensure the devices are not interacting. As with any surgically implanted device, there are risks related to the surgical procedure itself which may include, but are not limited to, pain, swelling, and infection. Once the therapy is turned on, some patients may experience discomfort from stimulation and/or from the presence of the device. The majority of these events are resolved either on their own or by adjusting the therapy settings. The remedē System may not work for everyone. There are additional risks associated with removing the system. If it is decided to remove the system, another surgery will be required. Be sure to understand all the risks and benefits associated with an active infection. See the Instructions for Use for complete information regarding the procedure, indications, warnings, precautions, and potential adverse events. **Rx Oly. The reme**dē<sup>®</sup> System, **reme**dē<sup>®</sup> System, and **reme**dē<sup>®</sup> ELX System have received FDA approval.

The **rem**edē<sup>®</sup> System model 1001 has received CE Mark approval.

## ZOLL MEDICAL CORPORATION

12400 Whitewater Dr., Suite 150 | Minnetonka, MN 55343 | 952-540-4470 | info@remede.zoll.com | remede.zoll.com

Copyright © 2023 ZOLL Medical Corporation. All rights reserved. Respicardia and **rem**edē are registered trademarks of ZOLL Respicardia, Inc. in the United States and/or other countries. ZOLL is a registered trademark of ZOLL Medical Corporation in the United States and/or other countries. For subsidiary addresses and fax numbers, as well as other global locations, please go to www.zoll.com/contacts.

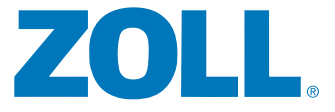